## **AVVERTIMENTO**

- 1. Assicurarsi di spegnere l'alimentazione prima di iniziare l'installazione.
- 2. L'installazione deve essere eseguita da un elettricista gualificato.

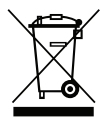

Questo marchio indica che questo prodotto non deve essere smaltito con gli altri rifiuti domestici.

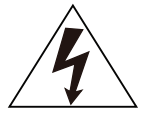

Attenzione, rischio di elettro-shock.

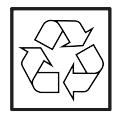

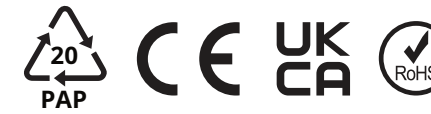

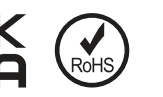

## AVVISO:

Si prega di leggere attentamente guesto manuale prima di utilizzare i prodotti e di conservarlo in un luogo facilmente reperibile dai fornitori di O&M.

A causa dell'aggiornamento del prodotto e di altri fattori, il contenuto di guesto manuale potrebbe cambiare di tanto in tanto. Si prega di prendere il prodotto reale come standard e di ottenere il manuale più recente da www.solarman.cn o dal servizio vendite. Se non diversamente concordato nel presente documento, il presente manuale verrà utilizzato solo come guida. Qualungue

dichiarazioni, informazioni o suggerimenti contenuti in guesto manuale non si assumono alcuna forma di responsabilità.

Senza autorizzazione scritta, qualsiasi contenuto di questo documento (parzialmente o interamente) non può essere estratto, copiato o trasmesso in gualsiasi forma da gualsiasi azienda o individuo.

# SCARICA L'APP

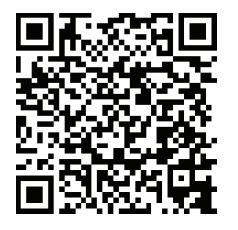

SOLARMAN SMART

per l'utente finale

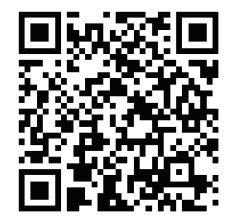

SOLARMAN BUSINESS Uso aziendale

IOS: Cerca "SOLARMAN Smart" nell'Apple Store. Android: cerca "SOLARMAN Smart" su Google Play.

# 1. Installazione dello Stick Logger

#### Tipo 1

Passaggio 1: assemblare il registratore sull'interfaccia di comunicazione dell'inverter come mostrato nel diagramma.

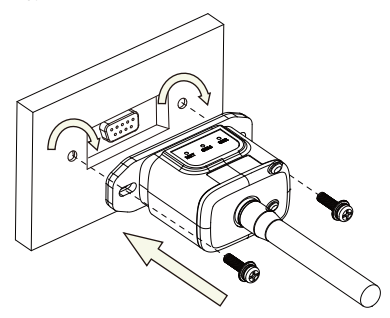

#### Tipo 2

Passaggio 1: assemblare il registratore sull'interfaccia di comunicazione dell'inverter come mostrato nel diagramma.

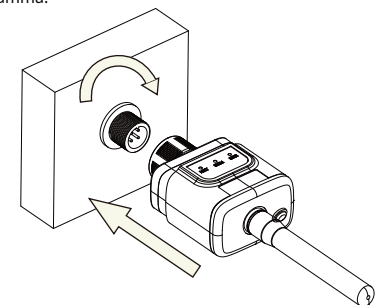

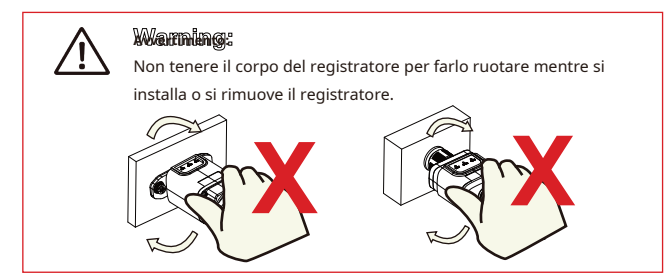

# Stato del registratore

## Controllare la spia

| Luci                                  | Coinvolgimento                | Descrizione dello stato (tutte le luci sono singole luci verdi.)                                                                                                    |
|---------------------------------------|-------------------------------|----------------------------------------------------------------------------------------------------|
| •<br>NETTO                            | Comunicazione<br>con router   | <ol> <li>Luce spenta: connessione al router non riuscita.</li> <li>On 1s/Off 1s (lampeggiamento lento): connessione al router riuscita.</li> <li>La luce rimane accesa: la connessione al server è riuscita.</li> <li>On 100ms/Off 100ms (flash veloce): distribuzione veloce della rete.</li> </ol> |
| COM                                   | Comunicazione<br>con inverter | 1.La luce rimane accesa: registratore collegato all'inverter.<br>2.Luce spenta: Connessione all'inverter fallita.<br>3.On 1s/Off 1s (lampeggiamento lento): comunicazione con l'inverter.                                                                                                    |
| PRONTO Registratore in funzione stato |                               | 1.Luce spenta: funzionamento anomalo.<br>2.On 1s/Off 1s (lampeggiamento lento): funzionamento normale.<br>3.On 100ms/Off 100ms (flash veloce): ripristina le impostazioni di fabbrica.                                                                                                    |

Lo stato di funzionamento normale dello stick logger, quando il router è connesso normalmente alla rete:

1.Connessione al server riuscita: la luce NET rimane accesa dopo l'accensione del registratore.

- 2.Il registratore funziona normalmente: la spia PRONTO lampeggia.
- 3.Connessione all'inverter riuscita: la spia COM rimane accesa.

#### STATO ANOMALO DEL TRATTAMENTO

Se i dati sulla piattaforma sono anomali quando lo stick logger è in esecuzione, controllare la tabella seguente e in base allo stato degli indicatori luminosi per completare una semplice risoluzione dei problemi. Se ancora non è possibile risolverlo

o lo stato delle spie non viene visualizzato nella tabella seguente, contattare l'assistenza clienti. (Nota: utilizzare la seguente query della tabella dopo l'accensione per almeno 2 minuti.)

| NETTO              | СОМ                | PRONTO                        |                                                                                                    |                                                                                                    |                                                                                                    |
|--------------------|--------------------|-------------------------------|----------------------------------------------------------------------------------------------------|----------------------------------------------------------------------------------------------------|----------------------------------------------------------------------------------------------------|
| NETTO              | COM                | PRONTO                        | Descrizione del guasto                                                                                       | Causa del guasto                                                                                                    | Soluzione                                                                                                    |
| Qualunque<br>stato | SPENTO             | Lento<br>veloce               | Comunicazione con<br>inverter anomalo                                                                        | 1.Collegamento tra-<br>uno stick logger e un<br>inverter si allentano.<br>2.L'inverter no<br>corrisponde alla<br>comunicazione di stick logger<br>valutare.                 | 1.Controllare la connessione tra lo<br>sticklogger e l'inverter. Rimuovere lo stick<br>logger e installarlo di nuovo. 2.Controllare la<br>velocità di comunicazione dell'inverter per<br>vedere se corrisponde a quella dello<br>sticklogger.<br>3.Premere a lungo il pulsante Reset per 5 secondi,<br>riavviare lo stick logger.                |
| SPENTO             | SU                 | Lento<br>veloce               | Connessione tra<br>registratore e router<br>anormale                                                         | 1.Lo stick logger lo fa<br>non avere una rete<br>2.Antenna anomala<br>3.Segnale Wi-Fi del router<br>forza debole.                                                           | <ol> <li>1.Verificare se la rete wireless è<br/>configurata.</li> <li>2.Controllare l'antenna per verificare se è<br/>danneggiata o allentata.</li> <li>3.Migliorare la potenza del segnale WiFi del<br/>router.</li> <li>4.Premere a lungo il pulsante Reset per 10<br/>secondi, riavviare nuovamente lo stick logger<br/>e la rete.</li> </ol> |
| Lento<br>veloce    | SU                 | Lento<br>veloce               | Connessione tra-<br>en logger e router<br>normali, connessione<br>tra logger e<br>Server remoto<br>anormale. | 1.Rete del router<br>anormale.<br>2.Il punto del server<br>del logger viene modificato<br>3.Limitazione della rete,<br>il server non può essere<br>collegato.               | 1.Verifica se il router ha accesso<br>alla rete.<br>2.Verificare le impostazioni del router, se la<br>connessione è limitata.<br>3.Contatta il nostro servizio clienti.                                                                                                    |
| SPENTO             | SPENTO             | SPENTO                        | Alimentazione elettrica<br>anormale                                                                          | 1.Collegamento tra-<br>uno stick logger e<br>l'inverter si allentano o<br>anormale.<br>2. Ingresso alimentazione inverter<br>sufficiente.<br>3.Stick Logger ab-<br>normale. | <ol> <li>Verificare la connessione, rimuovere lo stick<br/>logger e installarlo nuovamente. 2.Controllare<br/>la potenza in uscita dell'inverter.</li> <li>Contatta il nostro servizio clienti.</li> </ol>                                                                                                    |
| Veloce<br>veloce   | Qualunque<br>stato | <sub>Qualunque</sub><br>stato | SMARTLINK<br>stato della rete                                                                                | Normale                                                                                                    | 1.Uscire automaticamente dopo 5 minuti.<br>2.Premere a lungo il pulsante Reset per 5 secondi,<br>riavviare lo stick logger.<br>3.Premere a lungo il pulsante Reset per 10 secondi,<br>ripristinare le impostazioni di fabbrica.                                                                                                    |
| Qualunque<br>stato | Qualunque<br>stato | Veloce<br>veloce              | Ristabilire<br>impostazioni di fabbrica                                                                      | Normale                                                                                                    | 1.Uscire automaticamente dopo 1 minuto.     2.Premere a lungo il pulsante Reset per 5 secondi,     riavviare lo stick logger.     3.Premere a lungo il pulsante Reset per 10 secondi,     ripristinare le impostazioni di fabbrica.                                                                                                    |

#### MODALITÀ DI UTILIZZO E AVVISI DEL PULSANTE RESET

Metodi di utilizzo e descrizioni della pressione dei tasti per il pulsante Ripristina

# Utilizzo: premere

| Premere il tasto                | Descrizione dello stato            | Stato della luce                                  |  |  |
|---------------------------------|------------------------------------|---------------------------------------------------|--|--|
| Premere brevemente 1 second     | Stato rapido della rete SMARTLINK. | La luce NET lampeggia velocemente per 100 ms.     |  |  |
| Premi a lungo per 5 secondi     | Riavviare lo sticklogger.          | Tutte le luci si spengono immediatamente.         |  |  |
| Dissisting della stick la secon |                                    | 1.Tutte le luci si spengono dopo 4 secondi.       |  |  |
| Premere a lungo per 10 second   | Ripristino dello stick logger.     | 2.La spia READY lampeggia velocemente per 100 ms. |  |  |

#### **AVVISI PER IL PULSANTE RESET**

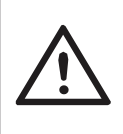

Avviso: Non rimuovere la spina impermeabile.

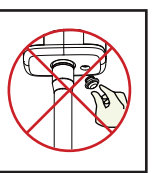

#### MANUALE UTENTE PER L'APP SOLARMAN SMART

1.Registrazione Vai su SOLARMAN Smart e registrati. Fai clic su "Registrati" e crea il tuo account qui.

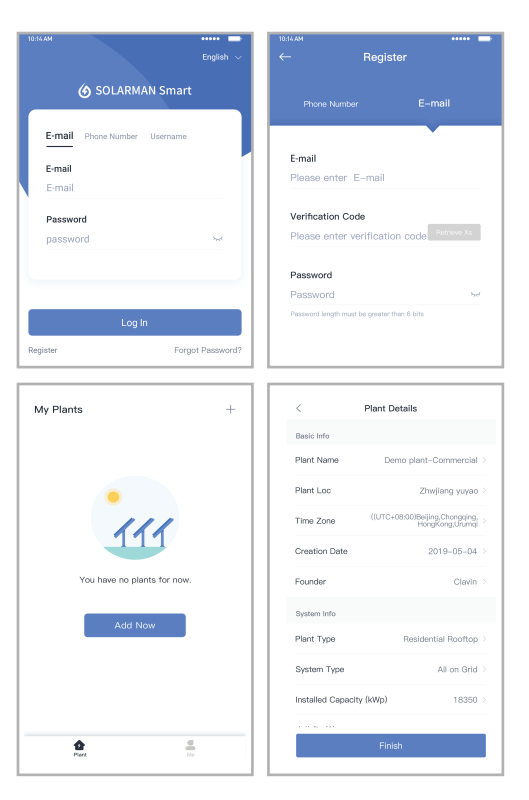

#### 2.Crea un impianto

Fai clic su "Aggiungi ora" per creare la tua pianta. Si prega di inserire le informazioni di base sull'impianto e altre informazioni qui. 3.Aggiungi un registratore Metodo 1: inserire manualmente il numero di serie del logger.

Metodo 2: fare clic sull'icona a destra ed eseguire la scansione per inserire il SN del logger È possibile trovare il numero SN del logger nella confezione esterna o sul logger corpo.

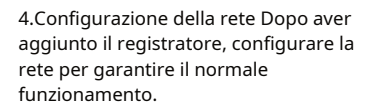

Vai su "Dettagli impianto"-"Elenco dispositivi", trova il SN di destinazione e fai clic "Rete".

Passo 1:Conferma informazioni Wi-Fi Assicurati che il telefono sia connesso alla rete WiFi corretta. E fare clic su "Avvia".

Avviso: Il Wi-Fi 5G non è supportato.

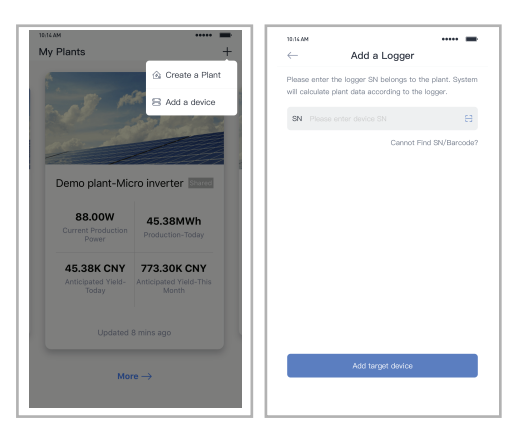

| Comparison     Comparison     Comparison       Inverter     No. of Connections: 2       Logger     Normal       Still 23341245     Normal       Meter     Select associated device     Device Networking       Module     Logger     ommor       Logger     Commor     Shi:136689995       Device Networking     Device Networking | 10:14 AM     | •••••                                      | • |
|----------------------------------------------------------------------------------------------------|--------------|--------------------------------------------|---|
| Inverter No. of Connections: 2 Logger tormal Module Logger Device Networking Device Networking Device Networking Device Networking Device Networking Device Networking Device Networking Device Networking Device Networking                                                                                                    | $\leftarrow$ | Device Details                             | F |
| Logger     Normal       Meter     Select associated device     Device Networking       Module     Logger     Ommon       SN:13341245     Ommon     Device Networking       Module     Logger     Ommon       SN:136689995     Device Networking                                                                                    | Inverter     | No. of Connections: 2                      |   |
| Meter Select associated device Device Natworking Module Logger Online SN:136689995 Device Networking                                                                                                    | Logger       | Logger Normal<br>SN:123341245              |   |
| Module Cogger office<br>SN:136689995                                                                                                    | Meter        | Select associated device Device Networking |   |
| Device Networking                                                                                                    | Module       | Logger Offline<br>SN:1366899995            |   |
|                                                                                                    |              | Device Networking                          |   |

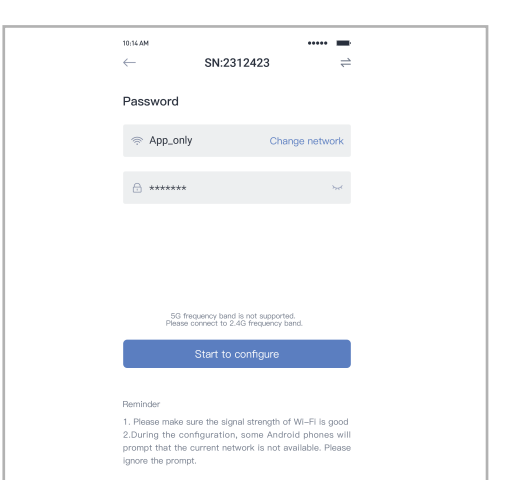

#### Passo 2:Connetti alla rete AP Fai clic su "Vai a connetterti" e trova la rete "AP\_XXXXX" corretta

(XXXXX Si riferisce al numero di serie del logger).

Se è richiesta la password, è possibile trovarla sul corpo del logger. Torna all'APP SOLARMAN Smart, dopo esserti connesso alla rete AP.

| Go to WLAN Setting and connect the                                                                                                    | < settings WLAN                                                                                                    |
|----------------------------------------------------------------------------------------------------|----------------------------------------------------------------------------------------------------|
| following network manually                                                                                                    | WLAN 🔒 😤 🛈                                                                                                    |
| Andreid TO Character & TO Character                                                                                                    | MY NETWORKS                                                                                                    |
| AP_622602179 奈 ⊕                                                                                                    | Android 🗢 🛈                                                                                                    |
| 105N-50 é 🕈 💿                                                                                                    | ChinaNet 🔒 😤 🛈                                                                                                    |
| IGEN-HLINK ê 🕈 🛈                                                                                                    | AP_622602179 🗢 🛈                                                                                                    |
| Some devices might need a password<br>to connect the network. You can find<br>the password on the device enclosure.                                                                                                    | нүн123 🔒 😤 🛈                                                                                                    |
| Connected.                                                                                                    | IGEN-5G 🔒 🕈 🛈                                                                                                    |
|                                                                                                    | OTHER NETWORKS                                                                                                    |
| Go to connect                                                                                                    | act-blue 🗢 🕤                                                                                                    |
|                                                                                                    | ChinaNet-igen 🔒 😤 🛈                                                                                                    |
| Cancelar                                                                                                    |                                                                                                    |
|                                                                                                    |                                                                                                    |
|                                                                                                    |                                                                                                    |
| testeam     testeam     testeam | 10:14 AM                                                                                                    |
| Please shorten the distance between the device, router and phone.                                                                                                    | Configuration succeeded<br>Device data will be displayed in 10 mins. After that,<br>you can check device status in device tat. |
| Connect to device                                                                                                    |                                                                                                    |
| Configuring                                                                                                    |                                                                                                    |
| Restart                                                                                                    |                                                                                                    |
| <ul> <li>Verified</li> </ul>                                                                                                    | Done                                                                                                    |
|                                                                                                    |                                                                                                    |

Passaggio 3:Configurazione automatica

Attendi qualche istante per completare la configurazione. Quindi il sistema passerà alla pagina successiva.

Fare clic su "Fine" per verificare i dati dell'impianto. (Di solito, i dati verranno aggiornati in 10 minuti)

Avvertimento:

Assicurati che lo stick logger funzioni correttamente prima di lasciare il sito. Se si riscontra qualcosa di anomalo, non abbandonare il sito e contattare il servizio clienti